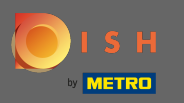

Puteți accesa site- ul DISH prin această adresă URL: https://website.dish.co/?lang=en

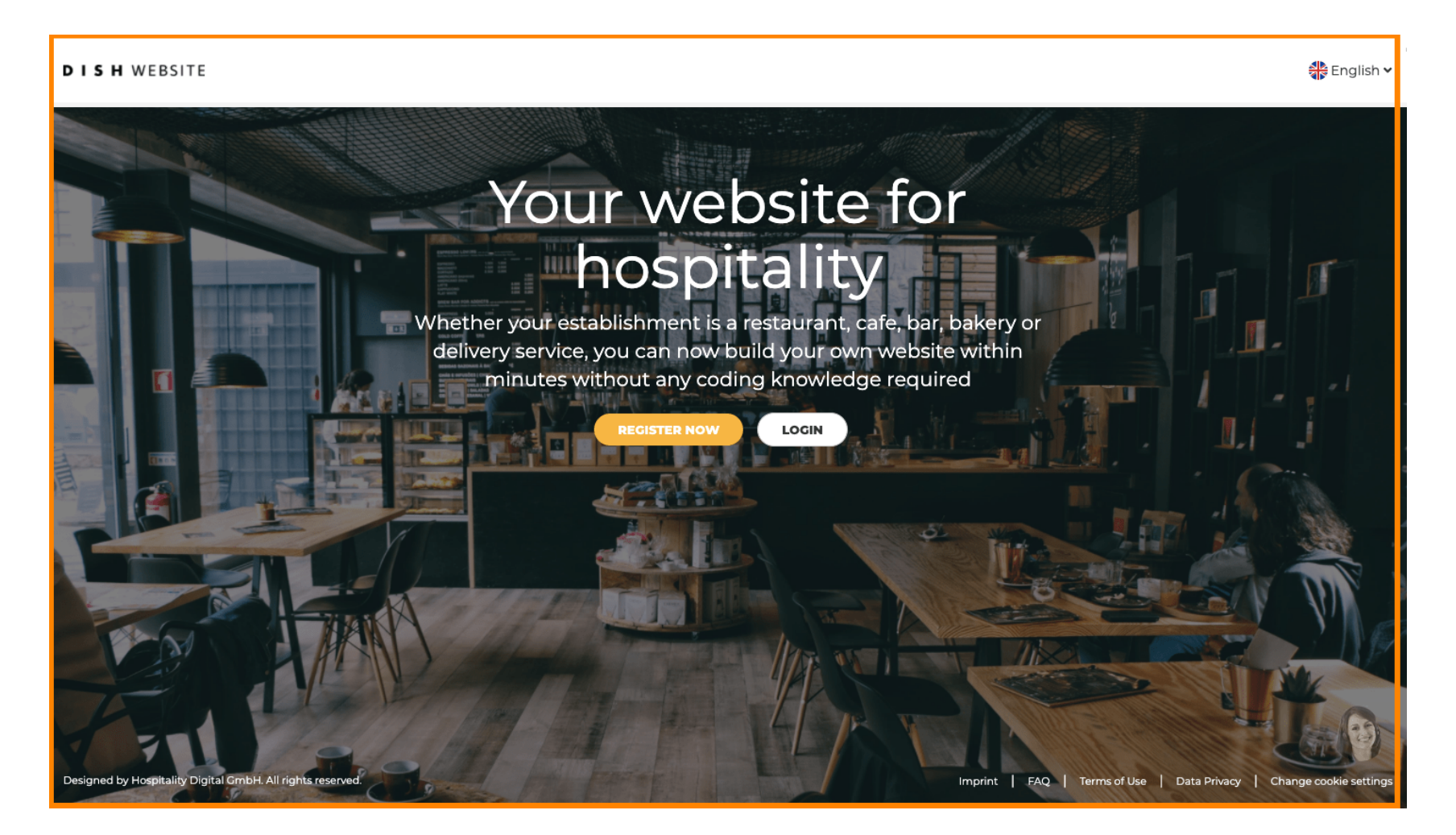

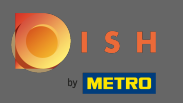

### Continuați făcând clic pe conectare .

#### DISH WEBSITE

🏶 English 🗸

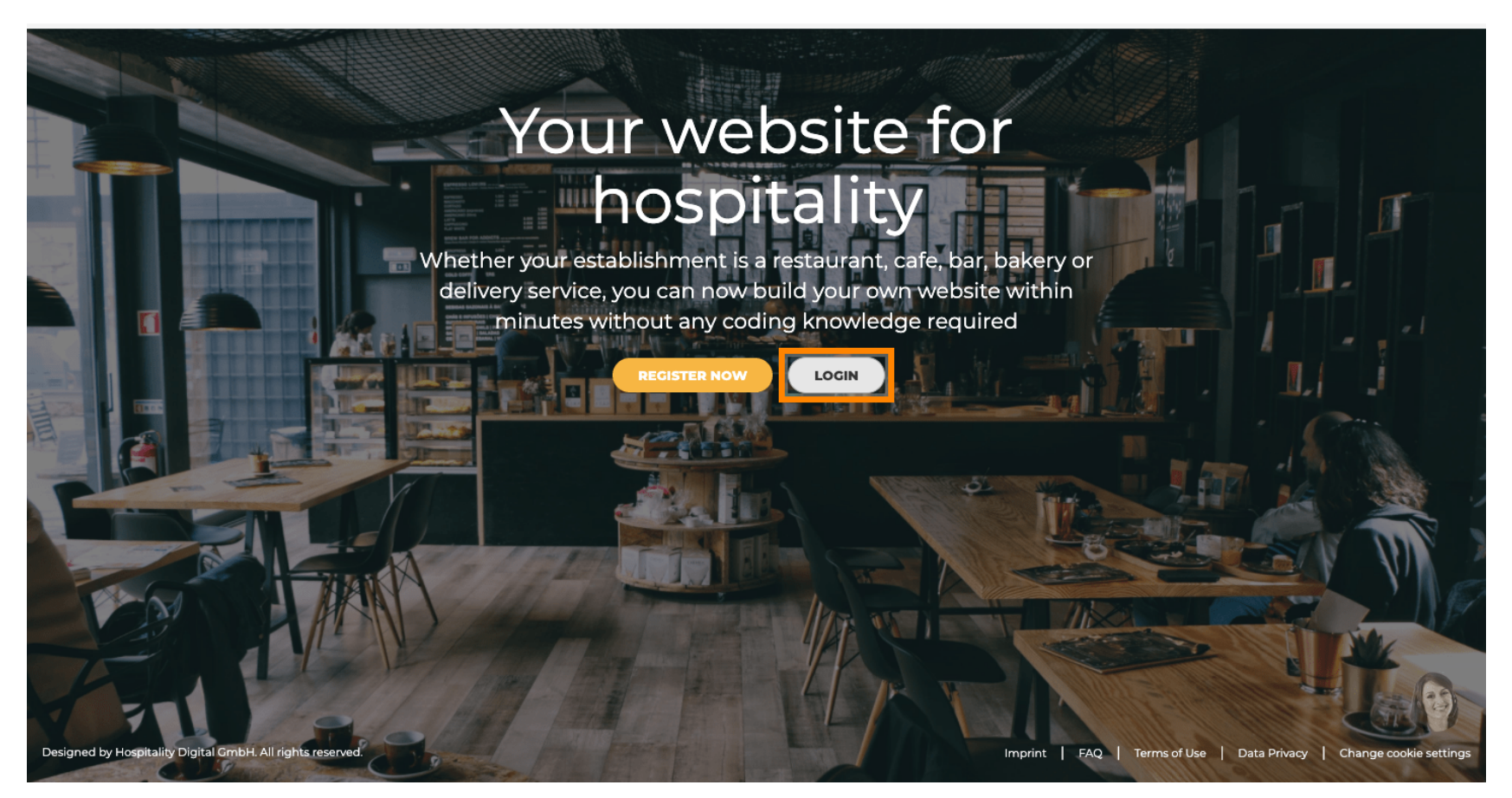

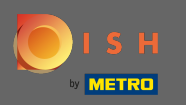

• Veți fi informat că site-ul DISH face acum parte din dish.co. Prin urmare, veți fi direcționat către autentificarea DISH făcând clic pe conectare.

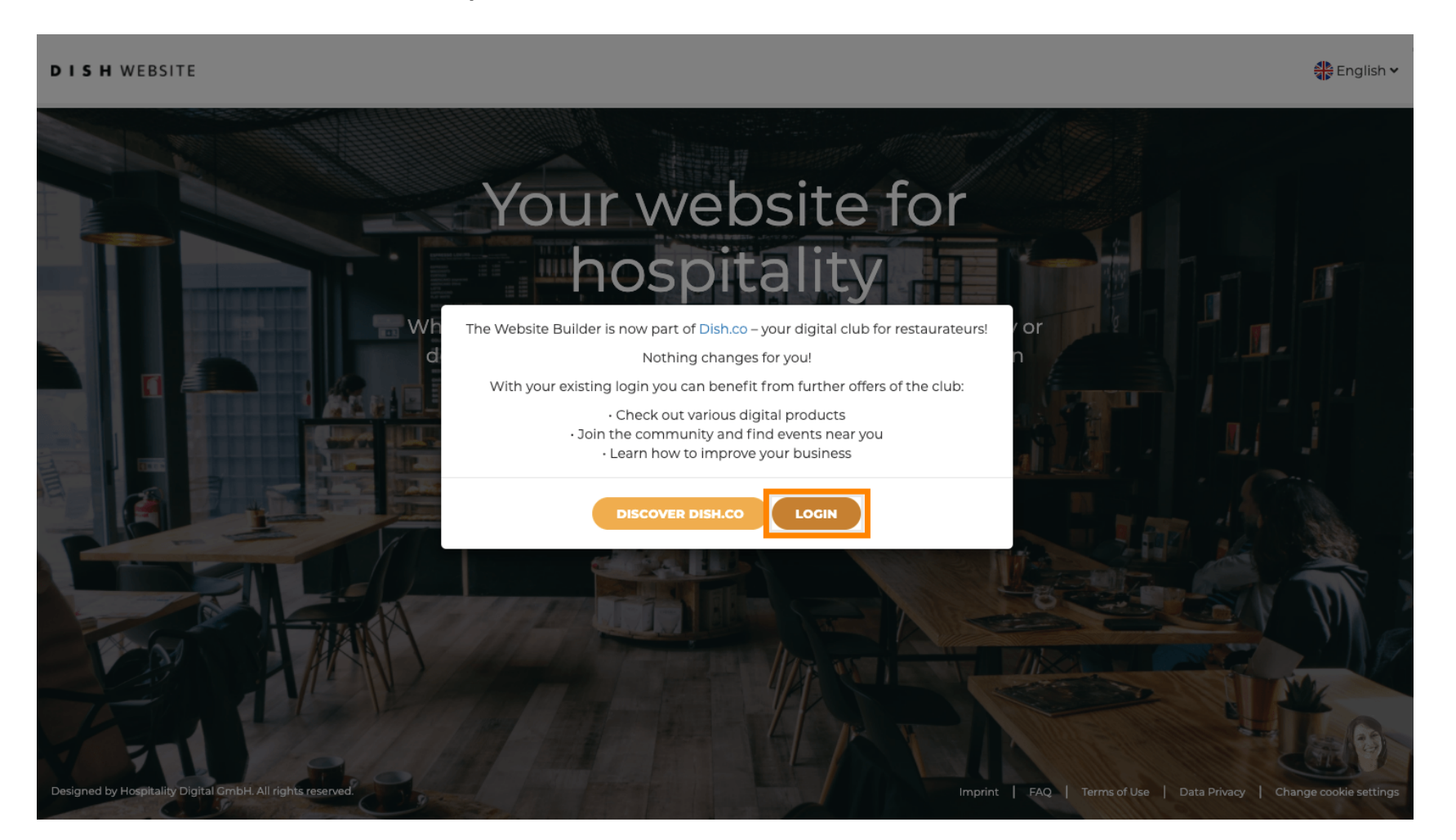

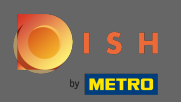

Т

Vă puteți autentifica fie folosind numărul de mobil, fie adresa de e-mail. Introduceți informațiile pe care ați decis să le utilizați.

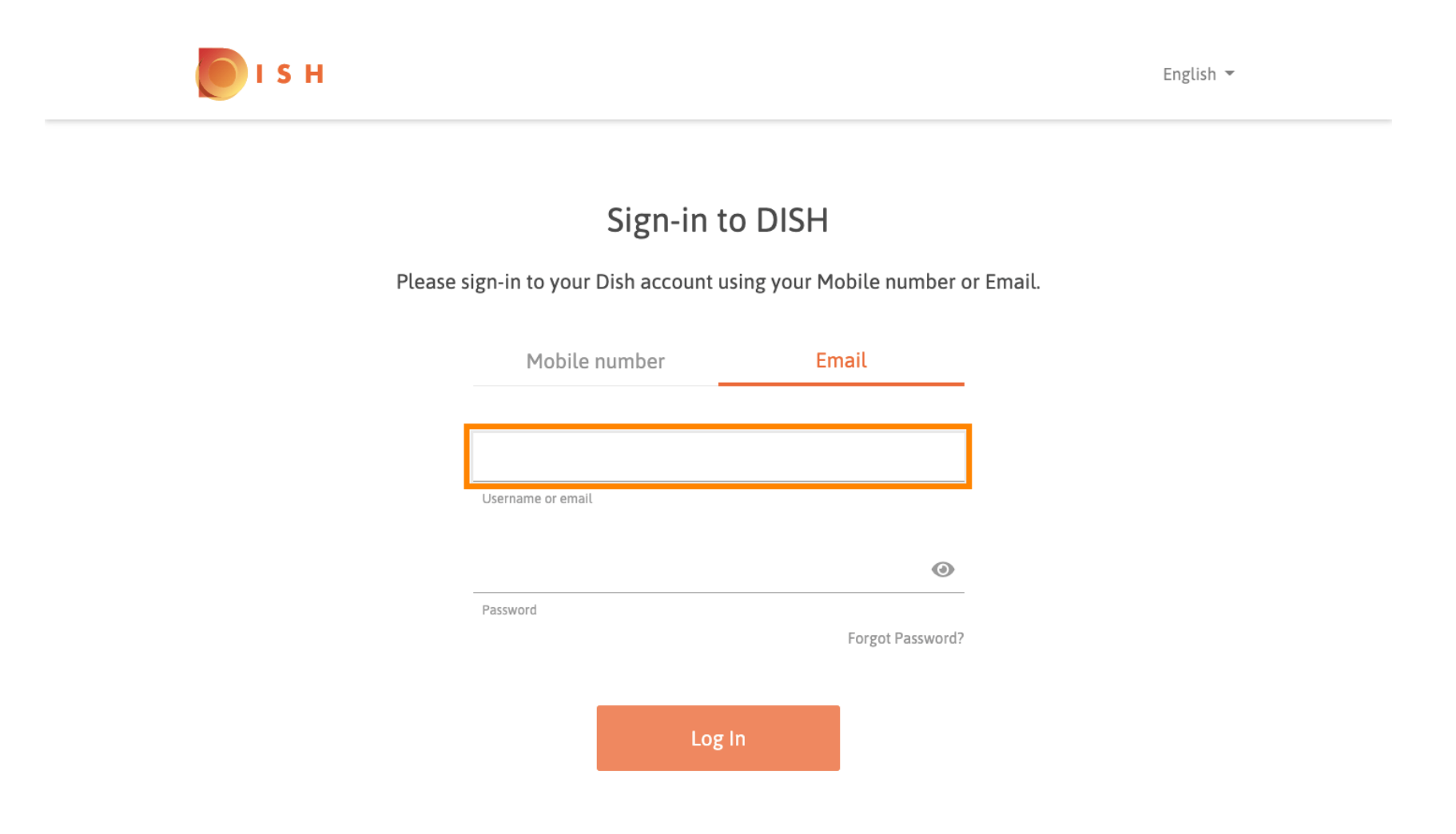

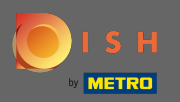

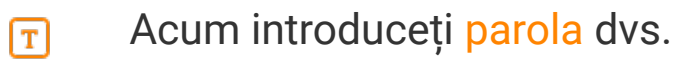

💽 і ѕ н

English 🔻

## Sign-in to DISH

Please sign-in to your Dish account using your Mobile number or Email.

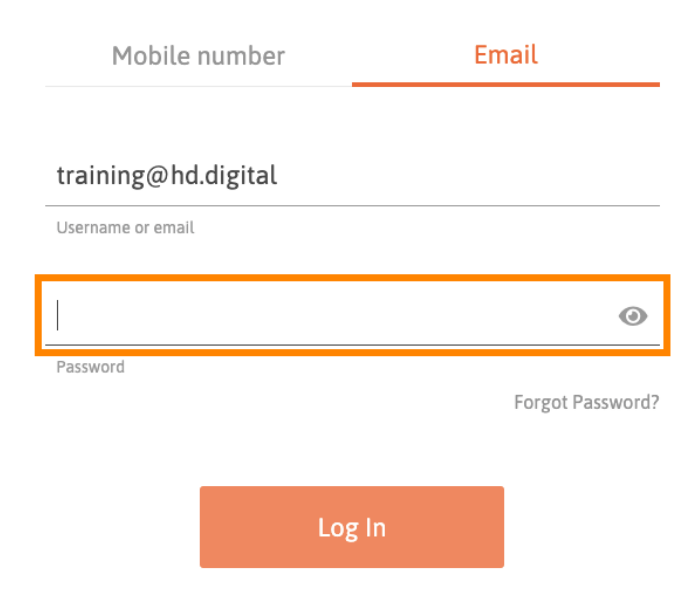

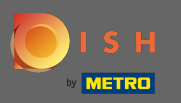

Apoi faceți clic pe autentificare pentru a fi direcționat către tabloul de bord al site-ului DISH.

💽 і ѕ н

English 🔻

# Sign-in to DISH

Please sign-in to your Dish account using your Mobile number or Email.

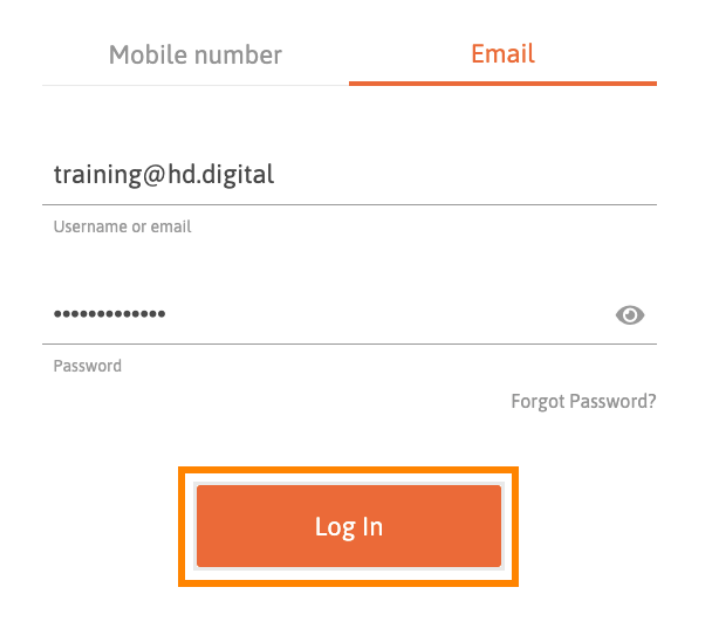

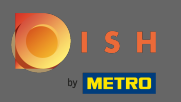

# Asta e. Acum vă aflați pe tabloul de bord al site-ului DISH.

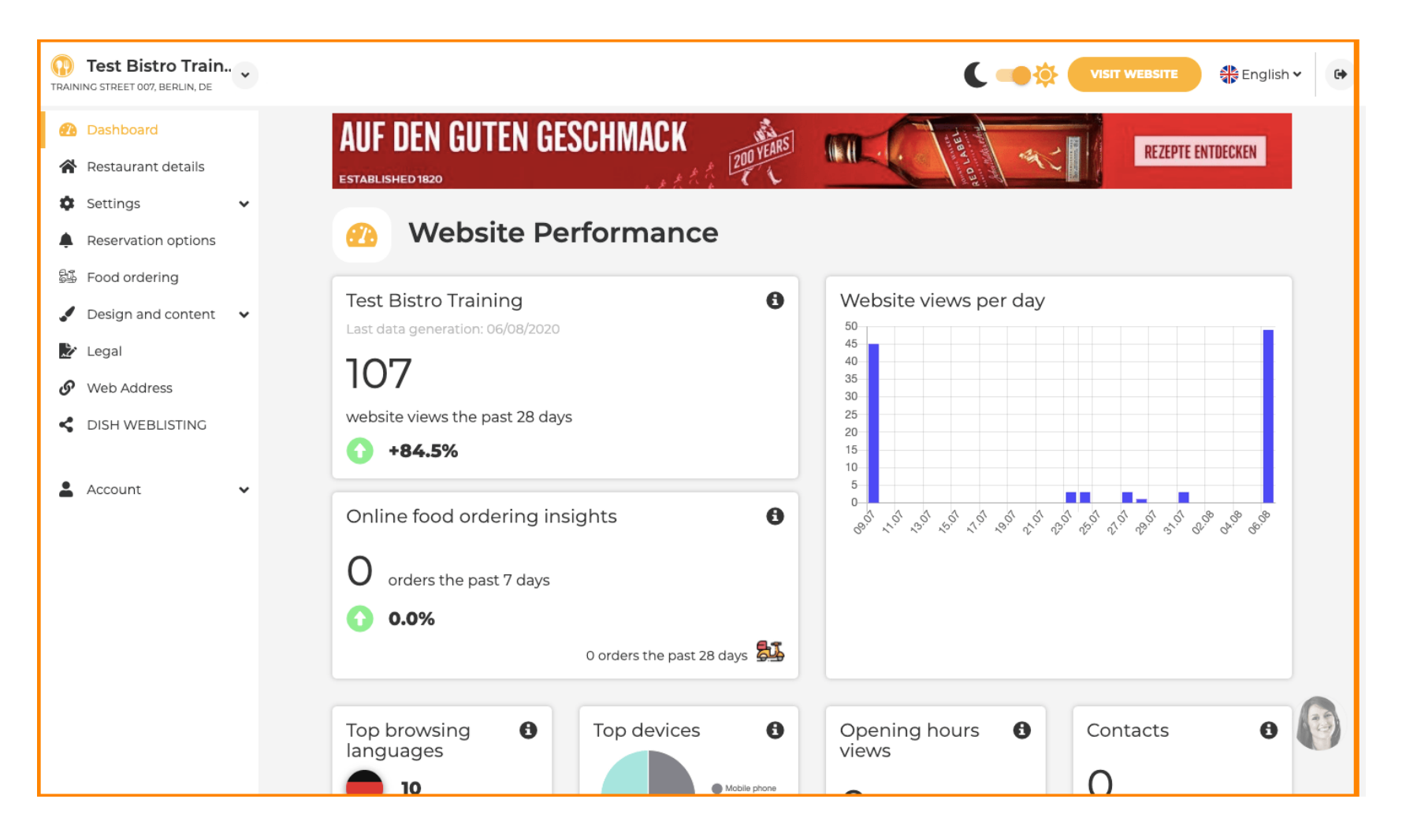